# CMP331

**Common Media Platform** 

**IP** Modulator

User Guide

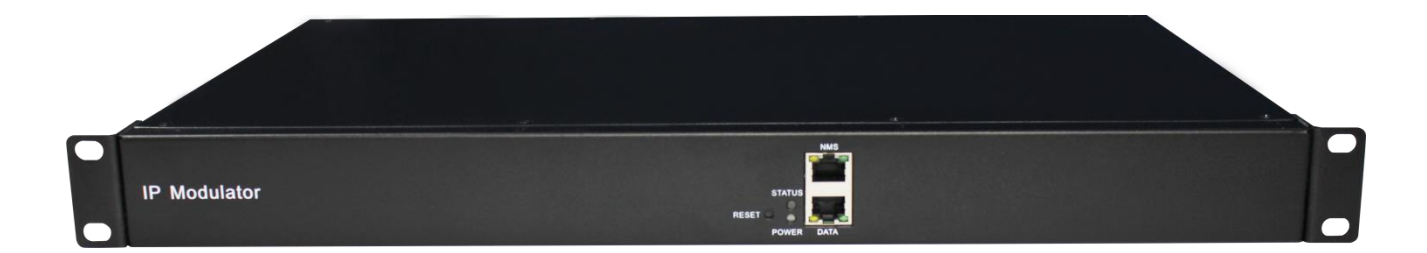

#### **Revision History**

| Date      | Version | Description                               | Author |
|-----------|---------|-------------------------------------------|--------|
| 10/1/2018 | 1.0     | First Draft                               | ZM     |
| 20/3/2024 | 1.1     | Fix some editing errors and format errors | JS     |

This guide contains some symbols to call your attention.

| ANGER                           | The DANGER symbol calls your attention to a situation that, if ignored, may cause physical harm to the user.         |
|---------------------------------|----------------------------------------------------------------------------------------------------|
|                                 | The CAUTION symbol calls your attention to a situation that, if ignored, may cause damage to Our product.            |
|                                 | The NOTE symbol calls your attention to important information.                                                       |
| <sup>=</sup> ₩ <sup>+</sup> TIP | The TIP symbol calls your attention to additional information that, if followed, can make procedures more efficient. |
| Red Arrow                       | The Red Arrow symbols point to import details mention the context above or below an image.                           |
| • Blue Arrow                    | The Blue Arrow symbol indicates the motion path of an item in an operation step.                                     |
| Thick Arrow                     | The thick Arrow symbol calls your attention to a serials of operation steps mentioned in the context.                |

This guide also contains the following text conventions.

**Bold Italic**The bold Italic text indicates a button to click, an item in the drop-down menu to<br/>select, or a certain item in the UI.

### **Safety Instructions**

- Read these instructions
- Keep these instructions
- Follow all instructions
- Heed all warnings
- Do not use this unit near water.
- Only use a damp cloth to clean chassis
- Do not install near any heat sources such as radiators, heat registers, stoves, or other apparatus (including amplifiers) that produce heat
- Do not block any ventilation openings. Install in accordance with the manufacturer's instructions
- This unit is grounded through the power cord grounding conductor. To avoid electrocution, do not remove the power cord before the outlet is switched off or unplugged. If the plug does not fit into your outlet, consult an electrician for replacement of the outlet.
- Route power cords and other cables so that they are not likely to be damaged.
- Only use attachments/accessories specified by the manufacturer.
- Do not wear hand jewelry or watch when troubleshooting high current circuits.
- Do not work on the system during periods of lightning.
- Refer all servicing to qualified service personnel. Servicing is required when this unit has been damaged in any way.
- **Damage Requiring Service**: Unplug this product from the wall outlet and refer servicing to qualified service personnel under the following conditions:
  - When the power-supply cord or plug is damaged.
  - If liquid has been spilled, or objects have fallen into the product.
  - If the product has been exposed to rain or water.
  - If the product does not operate normally by following the operating instructions. Adjust only those controls that are covered by the operating instructions as an improper adjustment of the controls may result in damage and will often require extensive work by a qualified technician to restore the product to its normal operation.
  - If the product has been damaged in any way.
  - **Replacement Parts**: When replacement parts are required, be sure the service technician uses replacement parts specified by the manufacturer. Unauthorized part substitutions made may result in fire, electric shock or other hazards.

### SAFETY PRECAUTIONS

There is always a danger present when using electronic equipment.

Unexpected high voltages can be present at unusual locations in defective equipment and signal distribution systems. Become familiar with the equipment that you are working with and observe the following safety precautions.

- Every precaution has been taken in the design of the products to ensure that it is as safe as possible. However, safe operation depends on you the operator.
- Always be sure your equipment is in good working order. Ensure that all points of connection are secure to the chassis and that protective covers are in place and secured.
- Never work alone when working in hazardous conditions. Always have another person close by in case of an accident.
- Always refer to the manual for safe operation. If you have a question about the application or operation contact the manufacturer for assistance.

Electrostatic Discharge (ESD) Caution:

- Always wear an ESD-preventive wrist or ankle strap when handling electronic components.
- Handle cards by the faceplates and edges only. Avoid touching the printed circuit board and connector pins.
- Avoid touching any electronic components while holding any module in hands.

Danger of explosion if battery is incorrectly replaced.

### Contents

| PART 1 CHASSIS OVERVIEW                 | 1  |
|-----------------------------------------|----|
| 1.1 FRONT PANEL                         | 1  |
| 1.2 BACK PANEL                          | 1  |
| PART 2 INSTALLATION                     | 2  |
| 2.1 RACK INSTALLATION                   | 2  |
| 2.2 AC Power Connection                 | 2  |
| PART3 WEB GUI                           | 4  |
| 3.1 Web GUI Overview                    | 4  |
| 3.1.1 Connecting to the Management Port | 4  |
| 3.1.2 Logging into the Web GUI          | 5  |
| 3.2 Status                              | 5  |
| 3.3 System Setting                      | 6  |
| 3.4 TSOIP INPUT                         | 8  |
| 3.5 Admin                               |    |
| PART 4 MODULATION MODULE CONFIGURATION  | 12 |
| 4.1 MODULATION OUTPUT MODULES           | 12 |
| 4.1.1 CM-DTMB                           |    |
| 4.3.2 CM-OFDM                           |    |
| 4.3.3 CM-QAMA                           |    |
| PART 5 APPENDICES                       | 17 |
| Appendix A - Abbreviations              |    |
| Appendix B- Warranty                    |    |
| Appendix C- After-Sales Support         |    |

## Part 1 Chassis Overview

### 1.1 Front Panel

CMP331M series is brand of IP receiver multiplexing modulator which is specifically designed for Hotel television system with its high integration and cost effective. It supports up to 128 channels IP inputs and 4/8 channels QAM/ DTMB/OFDM modulating outputs. It is very suitable for hotels, recreation clubs, hospitals etc. in the application of IPTV and the digital television system.

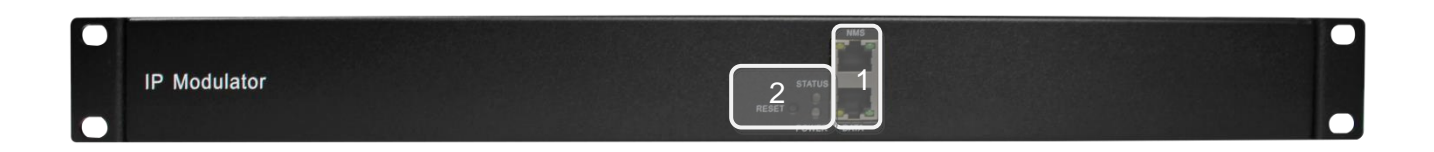

- 1. NMS port (above) and Data port (below)
- 2. Status light and Power light and RESET button

### 1.2 Back Panel

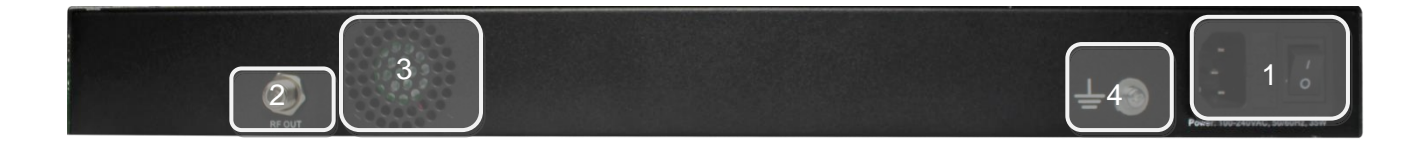

- 1. Power supply socket and Power switch
- 2. RF out tuner
- 3. Cooling Air intake
- 4. Ground connection

## **Part 2 Installation**

### 2.1 Rack Installation

The CMP331M is designed to be mounted in a standard 19" rack. It takes 1RU of rack space. To install it into a rack, please use the following steps:

- 1. Determine the desired position in the rack for the CMP331M. Make sure that the air intake on the back of the unit will not be blocked.
- 2. Install the brackets at desired position if there's no supporting plate in the rack.

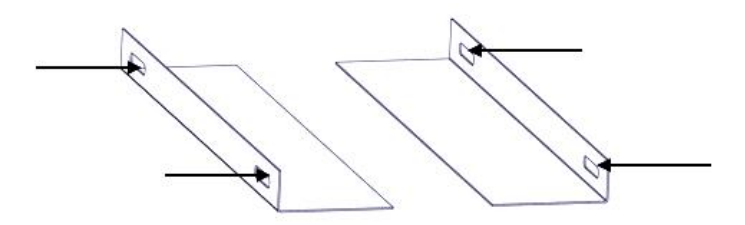

- 3. Insert the rack mount clips into place over the mounting holes in the rack.
- 4. Slide the CMP331M into the position in the rack.
- 5. Secure the chassis to the rack by installing the four supplied screws through the front mounting holes and tightening.

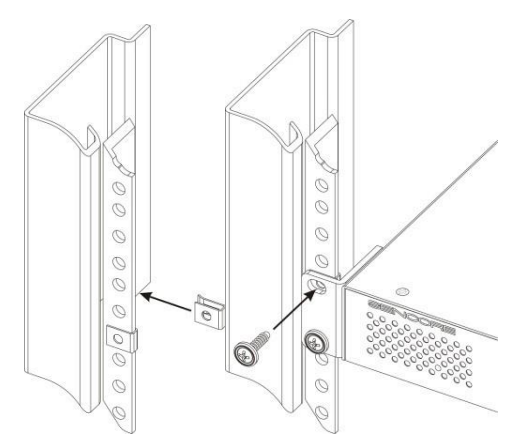

### 2.2 AC Power Connection

Please only use the supplied 3-prong power connector or one with equal specifications. NEVER tamper with or remove the grounding pin. This could cause damage to CMP331M, personnel, or property. Make sure the power outlet is switched off before plug or unplug the power cable from the panel of CMP331M.

Power Supply Specification:

AC INPUT 100~240VAC, 50/60Hz

When you take the equipment from a cold condition into a much warmer and humid condition, the equipment should be acclimated to the warm and humidity condition for at least 30 minutes. Powering up a non-acclimated unit may lead to shortcut or other damage to electronic components.

 $\stackrel{}{\longrightarrow}$  A professional UPS system is recommended for better performance of your content distribution system.

## Part3 Web GUI

### 3.1 Web GUI Overview

### 3.1.1 Connecting to the Management Port

Factory network settings of the Management Port:

- NMS IP address 192.168.1.10
- Subnet Mask 255.255.255.0
- Gateway 192.168.1.254

Factory network settings of the Data Port:

- Data IP address 192.168.2.10
- Subnet Mask 255.255.255.0
- Gateway 192.168.2.254

Use the following step to access the Web GUI in a browser.

- Connect PC to CMP331M network port directly.
- Set the IP address of the laptop/computer in the same network segment with the CMP331M Baseboard IP address. For example, you can set the computer's IP address to 192.168.1.200.
- Check the physical connection by ping command.

| Administrator: C:\Windows\system32\cmd.exe                                                                                                    | - • •  |
|----------------------------------------------------------------------------------------------------|--------|
| Microsoft Windows [Version 6.1.7601]<br>Copyright <c> 2009 Microsoft Corporation. All rights reserved.</c>                                                                                                    | ▲<br>E |
| C:\Users\diana.xu>ping 192.168.1.10                                                                                                    |        |
| Pinging 192.168.1.10 with 32 bytes of data:<br>Reply from 192.168.1.10: bytes=32 time=2ms TTL=64<br>Reply from 192.168.1.10: bytes=32 time=1ms TTL=64<br>Reply from 192.168.1.10: bytes=32 time=1ms TTL=64<br>Reply from 192.168.1.10: bytes=32 time<1ms TTL=64 |        |
| Ping statistics for 192.168.1.10:<br>Packets: Sent = 4, Received = 4, Lost = 0 (0% loss),<br>Approximate round trip times in milli-seconds:<br>Minimum = Oms, Maximum = 2ms, Average = 1ms                                                                      |        |
| C:\Users\diana.xu>                                                                                                    |        |
|                                                                                                    | -      |

### 3.1.2 Logging into the Web GUI

Type the CMP331M Baseboard IP address into the URL field of any recommended browser (IE8 or above, Firefox, and Google Chrome) to access the logon page. By default, the admin user account is admin with password admin. Click *Login* or strike Enter on the keyboard to login to the GUI.

| (←) W http://192168.110/login.html?s=BUBRQNC | 🕁 🖈 🔅 |
|----------------------------------------------|-------|
| Eile Edit View Favorites Iools Help          |       |
| 🎪 💽 Suggested Sites 👻                        |       |
|                                              |       |
|                                              |       |
|                                              |       |
|                                              |       |
|                                              |       |
|                                              |       |
|                                              |       |
| Welcome to use                               |       |
|                                              |       |
| CMP331 Media Platform                        |       |
|                                              |       |
|                                              |       |
| Password                                     |       |
|                                              |       |
| Loan                                         |       |
|                                              |       |
|                                              |       |
|                                              |       |
|                                              |       |
|                                              |       |
|                                              |       |
|                                              |       |
|                                              |       |

### 3.2 Status

#### Status>Device status

After a successful login, you will always enter the status overview page, where you can check the device status of:

- a) Module List: shows the embedded modulation module
- b) Device host operating status in *Device Status* options, and the *Device information* option
- c) Setting buttons

| СМР331      |              |           | C) 🛃 Status   😳 System Set | tings   💮 TSoIP Input   💄 admin- |
|-------------|--------------|-----------|----------------------------|----------------------------------|
| Module List | Status<br>b) |           | Status                     | Device Status Device Information |
|             |              |           | Reset Power Status         | -                                |
|             |              |           | +                          |                                  |
|             |              | RF Output |                            | Power                            |
|             |              |           |                            |                                  |

We use only IE, Firefox and Chrome for testing procedures. If you use other browsers, like Microsoft Edge, you may encounter incomplete UI layouts, and configure setting in these browsers may lead to errors.

#### Status>Device Information

*Device Information* page shows the logical version, software version, and hardware version of modulation module.

| Status     |                  |                  | Device Status | Device Information |
|------------|------------------|------------------|---------------|--------------------|
| Module     | Firmware Version | Software Version | Hardw         | are Version        |
| CM-DTMB-01 | ∨0.0.7           | V0.0.2           |               | VO                 |

### 3.3 System Setting

Click the **System Setting** on the top right corner into system setting page where you can find **Network, System** and **Password**.

#### System Setting> Network

In *Network* page you can assign static IP addresses to CMP331M's NMS port and Data port for management and the data input. Click the *Apply* button in the right side to make the change take effect.

| Module Name | IP Address   | Subnet Mask   | Default Gateway | MAC Address       |    |
|-------------|--------------|---------------|-----------------|-------------------|----|
| I.Data      | 192.168.2.10 | 255.255.255.0 | 192.168.2.254   | A0:69:86:00:BA:77 | C  |
| 2.NMS       | 192.168.1.10 | 255.255.255.0 | 192.168.1.254   | A0:69:86:00:BA:78 | AD |

#### System Setting> System

In **System** page you can upgrade baseboard, import or export configuration, restart or reset to factory setting and export log.

| System    | Settings             |        |                  |            |  |        | Network | System | Password |
|-----------|----------------------|--------|------------------|------------|--|--------|---------|--------|----------|
| Upgrade   |                      |        |                  |            |  |        |         |        |          |
|           | Upgrade              |        |                  |            |  | Browse | Upload  |        |          |
| Configura | tion                 |        |                  |            |  |        |         |        |          |
|           | Import Configuration |        |                  |            |  | Browse | Upload  |        |          |
|           | Export Configuration | Export |                  |            |  |        |         |        |          |
| License   |                      |        |                  |            |  |        |         |        |          |
|           | Import License       |        |                  |            |  | Browse | Upload  |        |          |
|           | Export License       | Export |                  |            |  |        |         |        |          |
| Other Ope | rations              |        |                  |            |  |        |         |        |          |
|           |                      | Reboot | Factory Settings | Log Export |  |        |         |        |          |

#### System Setting> Password

In *Password* page you can reset login password.

| System Settings |      |  | Network | System | Password |
|-----------------|------|--|---------|--------|----------|
| Current Pass    | word |  |         |        | Apply    |
| Confirm Pass    | word |  |         |        |          |

### 3.4 TSoIP Input

Click the **TSoIP Input** on the top right corner into input status page where you can find **Status**, **Settings**, **Batch Setting**, and **Service Configuration**.

#### TSoIP Input>Status

| in input |                      |                     |             | Status Settings | Batch Setting | Service Configuration |
|----------|----------------------|---------------------|-------------|-----------------|---------------|-----------------------|
| Channel  | Total Bit Rate(Mbps) | Effective Bit Rate( | TS Analysis | Service List    |               |                       |
| 1.1      | 7.653                | 4.348               | ۲           |                 | <b>A</b>      |                       |
| 1.2      | 7.653                | 4.307               | ۲           |                 | -             |                       |
| 1.3      | 8.211                | 4.921               | ۲           |                 |               |                       |
| 1.4      | 8.296                | 3.107               | ۲           |                 |               |                       |
| 1.5      | 7.611                | 3.493               | ۲           |                 |               |                       |
| 1.6      | 7.643                | 3.635               | ۲           |                 |               |                       |
| 1.7      | 8.306                | 4.116               | ۲           |                 |               |                       |
| 1.8      | 8.317                | 4.098               | ۲           |                 |               |                       |
| 1.9      | 0.000                | 0.000               | ۲           |                 |               |                       |
| 1.10     | 0.000                | 0.000               | ۲           |                 |               |                       |
| 1.11     | 0.000                | 0.000               | ۲           |                 |               |                       |
| 1.12     | 0.000                | 0.000               | ۲           |                 | -             |                       |

In status page you can check the Total Bitrate and Effective Bitrate. Click the icon ( ) under the **TS Analysis** to check the information of each channel TS input. Click the icon ( ) under the **Service List** to check the services of each channel TS input.

#### • TS Analysis

Click *Reset Counter* to reset the Continuity Count Error counter. Fill in the key words in the Search bar can help you to search the specific information which you want.

|            |                |              |                        | Search |         |  |
|------------|----------------|--------------|------------------------|--------|---------|--|
| PID        | Bit Rate(Mbps) | Bandwidth(%) | Continuity Count Error | Туре   | Service |  |
| 0×0(0)     | 0.004          | 0.107        | 27                     | PAT    |         |  |
| 0x11(17)   | 0.004          | 0.107        | 27                     | SDT    |         |  |
| Dx102(258) | 0.004          | 0.107        | 27                     | PMT    | CCTV 2  |  |
| Dx103(259) | 0.004          | 0.107        | 27                     | PMT    | CCTV 7  |  |
| Dx201(513) | 1.096          | 29.250       | 27                     | Video  | CCTV 2  |  |
| Dx202(514) | 0.648          | 17.294       | 27                     | Video  | CCTV 7  |  |
| 0x294(660) | 0.064          | 1.708        | 27                     | Audio  | CCTV 2  |  |
| 0x29e(670) | 0.066          | 1.761        | 27                     | Audio  | CCTV 7  |  |

#### • Service List

Click each service in the list to see the details of this service.

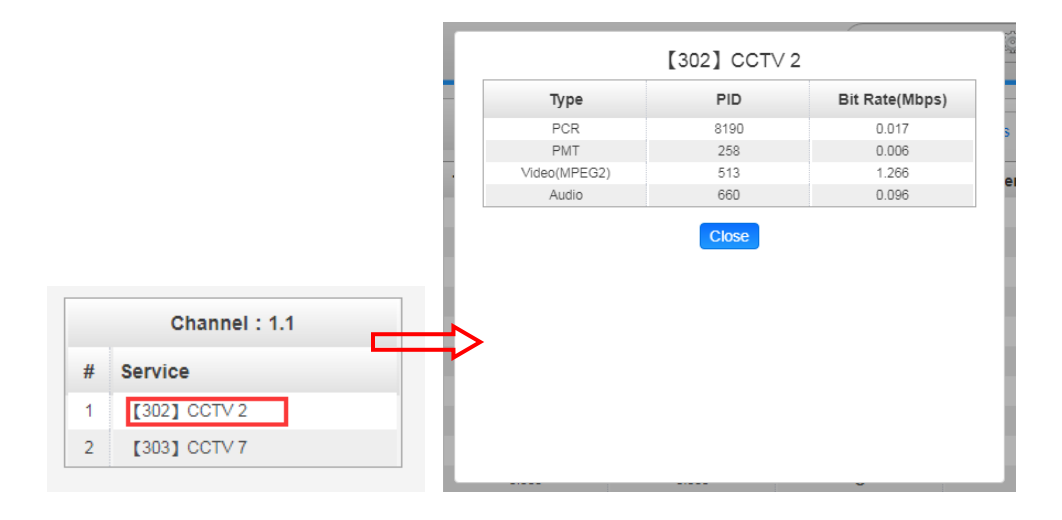

#### **TSoIP Input>Settings**

In *Settings* page you can enable IP input channel and deploy Source IP address, Source port, choose Protocol (RTP, UDP), and setting Encap TS Packet Number. Click the *Apply* button in the right side to make the change take effect.

| TSoIP I | Input  |                   |             | Status Se | ettings Batch Setting S | ervice Configuratio |
|---------|--------|-------------------|-------------|-----------|-------------------------|---------------------|
| < 1     | 2 3    | 4 5 > >>          |             |           |                         |                     |
| Channel | Enable | Source IP Address | Source Port | Protocol  | Encap TS Packet Num     | Apply               |
| 1.1     |        | 227.10.20.30      | 1234        | UDP       | ▼ 7                     |                     |
| 1.2     |        | 227.10.20.31      | 1234        | UDP       | ▼ 7                     | •                   |
| 1.3     |        | 227.10.20.32      | 1234        | UDP       | ▼ 7                     | •                   |
| 1.4     |        | 227.10.20.33      | 1234        | UDP       | ▼ 7                     | •                   |
| 1.5     |        | 227.10.20.34      | 1234        | UDP       | ▼ 7                     | •                   |
| 1.6     |        | 227.10.20.35      | 1234        | UDP       | ▼ 7                     | •                   |
| 1.7     |        | 227.10.20.36      | 1234        | UDP       | ▼ 7                     | •                   |
| 1.8     |        | 227.10.20.37      | 1234        | UDP       | ▼ 7                     | •                   |
| 1.9     |        | 227.10.20.38      | 1234        | UDP       | ▼ 7                     | •                   |
| 1.10    |        | 227.10.20.39      | 1234        | UDP       | ▼ 7                     | •                   |
| 1.11    |        | 227.10.20.40      | 1234        | UDP       | ▼ 7                     | •                   |
| 1.12    |        | 227.10.20.41      | 1234        | UDP       | ▼ 7                     | •                   |
| 4.45    | _      | 007 40 00 40      | 1 4224      |           |                         |                     |

#### TSoIP Input>Batch Setting

In **Batch Setting** page you can batch set input ports as Enable/Disable with consecutive or same IP addresses, choose Protocol (RTP, UDP), and set Encap TS Packet Number. Click the **Apply** button in the right side to make the change take effect.

| TSoIP Inpu | ıt      |           |                  |            | Status Settin | gs Batch Settin | Service Configuration |
|------------|---------|-----------|------------------|------------|---------------|-----------------|-----------------------|
| Select All |         |           | Start Channel-Er | nd Channel | 1             | - 128           |                       |
| Enable     |         | Disable 👻 | Source IP Add    | dress      | 227.10.20.80  | Same            | •                     |
| Protocol   |         | UDP 👻     | Source Port      |            | 1234          | Same            | Apply                 |
| Encap TS F | Packet  | 7 🔻       |                  |            |               |                 |                       |
| Num        |         |           |                  |            |               |                 |                       |
| Channel    | Enable  | Sour      | ce IP Address    | Source     | Port          | Protocol        | Encap TS Packet Num   |
| 1.1        | Enabled | 2         | 27.10.20.30      | 1234       | Ļ             | UDP             | 7                     |
| 1.2        | Enabled | 2         | 27.10.20.31      | 1234       | l.            | UDP             | 7                     |
| 1.3        | Enabled | 2         | 27.10.20.32      | 1234       | ļ.            | UDP             | 7                     |
| 1.4        | Enabled | 2         | 27.10.20.33      | 1234       | ļ.            | UDP             | 7                     |
| 1.5        | Enabled | 2         | 27.10.20.34      | 1234       | ļ.            | UDP             | 7                     |
| 1.6        | Enabled | 2         | 27.10.20.35      | 1234       | Ļ             | UDP             | 7                     |
| 1.7        | Enabled | 2         | 27.10.20.36      | 1234       | ļ.            | UDP             | 7                     |
| 1.8        | Enabled | 2         | 27.10.20.37      | 1234       | ļ.            | UDP             | 7                     |
| 1.9        | Enabled | 2         | 27.10.20.38      | 1234       | l .           | UDP             | 7                     |
| 1.10       | Enabled | 2         | 27.10.20.39      | 1234       | ļ.            | UDP             | 7                     |
| 1.11       | Enabled | 2         | 27.10.20.40      | 1234       | 4             | UDP             | 7                     |
| 1.12       | Enabled | 2         | 27.10.20.41      | 1234       | ļ.            | UDP             | 7                     |
| 1.13       | Enabled | 2         | 27.10.20.42      | 1234       | 4             | UDP             | 7                     |

#### TSoIP Input>Service Configuration

In *Service Configuration* page you can set TS/program destination. Click *Clear config* button in the right side to clear all configurations. Click *Apply* button to make the setting take effect.

| TSoIP Input                  | Status Settings Batch Setting Service Configuration |
|------------------------------|-----------------------------------------------------|
| Channel Select : Channel 1.1 | annel Scan                                          |
| Service Name                 | Destination Settings [1.CM-DTMB-01]                 |
| Channel 1.1                  | ✓1 2 3 4 5 6 7 8                                    |
| [302] CCTV 2                 | 1 2 23 24 5 6 7 8                                   |
| [303] CCTV 7                 | 1 2 3 4 5 6 7 8                                     |
| Channel 1.3                  | 1 2 3 4 5 6 7 8 Clear                               |
| [302] CCTV 2                 | 1 2 3 🗸 5 6 7 8                                     |
| [303] CCTV 7                 | 1 2 🛃 4 5 6 7 8                                     |
| Channel 1.4                  | 1 2 3 4 5 6 7 8                                     |
| [302] CCTV 2                 | 1 🖌 2 3 4 5 6 7 🖍 8                                 |
| [303] CCTV 7                 | 1 🖌 2 3 4 5 6 7 🗸 8                                 |
| Channel 1.6                  | 1 2 3 4 🗸 5 6 7 8                                   |
| [302] CCTV 2                 | 1 2 3 4 5 6 7 8                                     |
| [303] CCTV 7                 | 1 2 3 4 5 6 7 8                                     |
| Channel 1.7                  | 1 2 3 4 5 <6 7 8                                    |
| [302] CCTV 2                 | 1 2 3 4 5 6 7 8                                     |
| [303] CCTV 7                 | 1 2 3 4 5 6 7 8                                     |
| Channel 1.8                  | 1 2 3 4 5 6 7 8                                     |

Channel Scan button is on the right corner of the page, select the channel which is newly added or modified and scan for updating the channel content. Click output channel numbers which are in the boxes under the Destination Settings list to deploy the TS/services destinations.

When you choose the boxes in the specific Channel line means to pass through the TS of this input channel to the certain destinations. When you choose the boxes in the specific program line means to multiplex the service to the certain destinations. You can select different services from different input channels to the same destination for multiplexing.

### 3.5 Admin

Click Admin you can choose to go into Password setting page or Log Out.

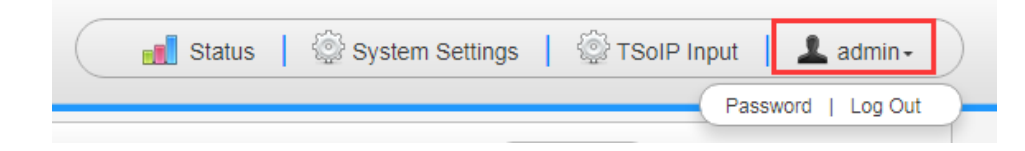

## **Part 4 Modulation Module Configuration**

### 4.1 Modulation Output modules

### 4.1.1 CM-DTMB

CM-DTMB-00/01 module supports up to 4/8 adjacent frequencies modulating via 1 RF female port for output. Click the module bar under the Module list to go into the module page.

#### CM-DTMB-01 >Status

| CM-DTM  | <b>/IB-</b> 01       |                       |          |             | Status       |
|---------|----------------------|-----------------------|----------|-------------|--------------|
| Channel | Total Bit Rate(Mbps) | Effective Bit Rate(Mb | Bit Rate | TS Analysis | Service List |
| 1.1     | 32.486               | 0.060                 | Normal   | ۲           | :=           |
| 1.2     | 32.486               | 0.060                 | Normal   | ۲           |              |
| 1.3     | 32.486               | 0.060                 | Normal   | ۲           | :=           |
| 1.4     | 32.486               | 0.060                 | Normal   | ۲           | 1            |
| 1.5     | 32.486               | 0.060                 | Normal   | ۲           | :=           |
| 1.6     | 32.486               | 0.060                 | Normal   | ۲           | 1            |
| 1.7     | 32.486               | 0.060                 | Normal   | ۲           | 1            |
| 1.8     | 32.486               | 0.060                 | Normal   | ۲           | 1            |

### • TS Analysis

|            |                |              | Search                 |       |         |
|------------|----------------|--------------|------------------------|-------|---------|
| PID        | Bit Rate(Mbps) | Bandwidth(%) | Continuity Count Error | Туре  | Service |
| 0×0(0)     | 0.015          | 0.046        | 8                      | PAT   |         |
| 0x11(17)   | 0.015          | 0.046        | 8                      | SDT   |         |
| 0x102(258) | 0.015          | 0.046        | 8                      | PMT   | CCTV 2  |
| 0x103(259) | 0.015          | 0.046        | 9                      | PMT   | CCTV 7  |
| 0x201(513) | 0.000          | 0.000        | 5                      | Video | CCTV 2  |
| 0x202(514) | 0.000          | 0.000        | 4                      | Video | CCTV 7  |
| 0x294(660) | 0.000          | 0.000        | 5                      | Audio | CCTV 2  |
| 0x29e(670) | 0.000          | 0.000        | 5                      | Audio | CCTV 7  |

• Service List

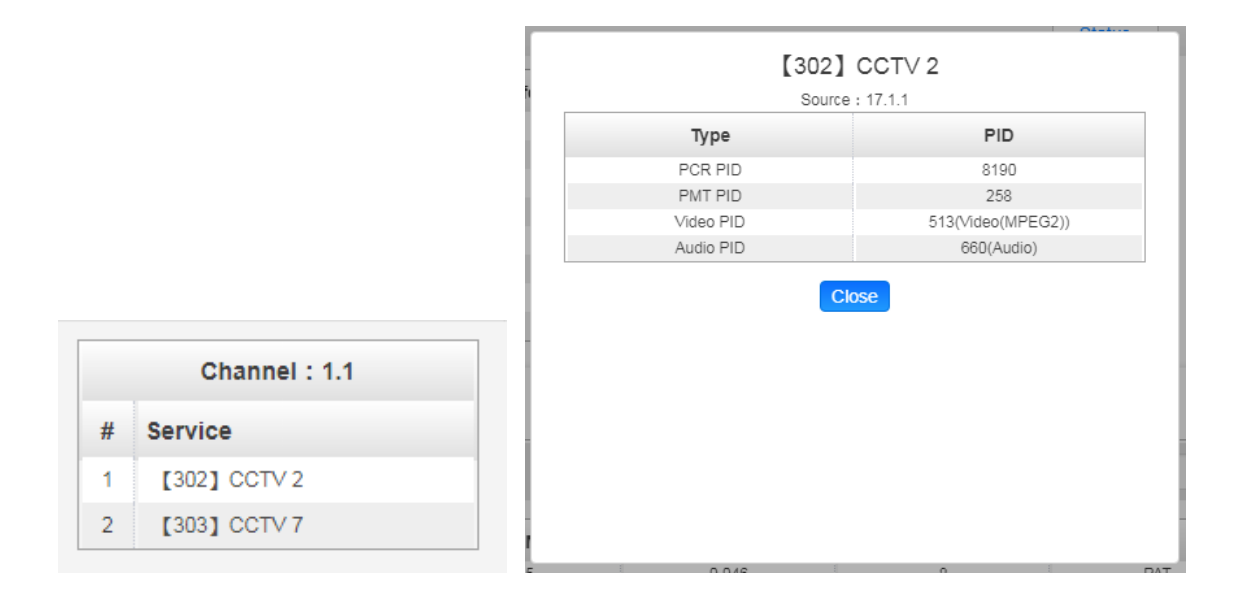

#### CM-DTMB-01 >Setting

#### You can set modulation Frequency and RF Level.

| см-ртм   | B-01             |          | Status Settings Service | e Configuration |
|----------|------------------|----------|-------------------------|-----------------|
| PSI/SI I | nterval(ms): 100 |          |                         |                 |
| Channel  | Frequency(KHz)   | RF Level | Carrier Mode            |                 |
| 1.1      | 474000           | 63       | Single-Carrier          | Apply           |
| 1.2      | 482000           | 63       | Single-Carrier          |                 |
| 1.3      | 490000           | 63       | Single-Carrier          |                 |
| 1.4      | 498000           | 63       | Single-Carrier          |                 |
| 1.5      | 506000           | 63       | Single-Carrier          |                 |
| 1.6      | 514000           | 63       | Single-Carrier          |                 |
| 1.7      | 522000           | 63       | Single-Carrier          |                 |
| 1.8      | 530000           | 63       | Single-Carrier          |                 |

Click the *Apply* button in the right side to make the change take effect.

| Name                     | Range    | Name          | Range                          |
|--------------------------|----------|---------------|--------------------------------|
| Frequency Range<br>(MHz) | 50~900   | Constellation | 4QAM-NR/4QAM/16QAM/32QAM/64QAM |
| RF Level (dBµ)           | Max. 106 |               |                                |

CM-DTMB-01 >Service Configuration

| [1.1] TS<br>[. [17.1.1] CCTV 2<br>2. [17.1.1] CCTV 7<br>[1.2] TS<br>[. [17.1.4] CCTV 7<br>[. [17.1.4] CCTV 7<br>[. [1.3] TS                                                      |        | Origin<br>TS ID | nal Network ID | [1.1] TS     |                  |   |
|----------------------------------------------------------------------------------------------------|--------|-----------------|----------------|--------------|------------------|---|
| [1.1] TS<br>1. [17.1.1] CCTV 2<br>2. [17.1.1] CCTV 7<br>[1.2] TS<br>1. [17.1.4] CCTV 2<br>2. [17.1.4] CCTV 7<br>[1.3] TS                                                         | -NIT   | Origin<br>TS ID | nal Network ID | [1.1] TS     |                  |   |
| [1.1] TS<br>1. [17.1.1] CCTV 2<br>2. [17.1.1] CCTV 7<br>[1.2] TS<br>1. [17.1.4] CCTV 2<br>2. [17.1.4] CCTV 7<br>[1.3] TS                                                         |        | Origin<br>TS ID | nal Network ID | [1.1] TS     |                  |   |
| <ul> <li>[1.1] TS</li> <li>1. [17.1.1] CCTV 2</li> <li>2. [17.1.1] CCTV 7</li> <li>[1.2] TS</li> <li>1. [17.1.4] CCTV 2</li> <li>2. [17.1.4] CCTV 7</li> <li>[1.3] TS</li> </ul> | -NIT   | Origin<br>TS ID | nal Network ID | [1.1] TS     |                  | - |
| 1. [17.1.1] CCTV 2<br>2. [17.1.1] CCTV 7<br>[1.2] TS<br>1. [17.1.4] CCTV 2<br>2. [17.1.4] CCTV 7<br>[1.3] TS                                                                     | -NIT   | Origin<br>TS ID | al Network ID  | 0            |                  |   |
| 2. [17.1.1] CCTV 7<br>[1.2] TS<br>1. [17.1.4] CCTV 2<br>2. [17.1.4] CCTV 7<br>[1.3] TS                                                                                           | -NIT   | Origin<br>TS ID | al Network ID  | 0            |                  |   |
| [1.2] TS<br>1. [17.1.4] CCTV 2<br>2. [17.1.4] CCTV 7<br>[1.3] TS                                                                                                    | -NIT   | T S ID          |                |              |                  |   |
| 1. [17.1.4] CCTV 2<br>2. [17.1.4] CCTV 7<br>[1.3] TS                                                                                                    |        |                 |                | 0            |                  |   |
| 2. [17.1.4] CCTV 7                                                                                                    |        |                 |                |              | 1                | - |
| [1.3] TS                                                                                                    | _      | NO.             | Service ID     | Service Name | Service Provider |   |
| 1.5 15                                                                                                    | NIT    | 1               | 302            | CCTV 2       | CCTV             |   |
|                                                                                                    | -INI I | 0               | 202            | 007/7        |                  |   |
|                                                                                                    |        | 2               | 303            | COTVY        |                  |   |
|                                                                                                    |        |                 |                | OK Cancel    |                  |   |
| [1.4] TS                                                                                                    | -NIT   |                 |                |              |                  |   |
| 1. [17.1.1] CCTV 2                                                                                                    |        |                 |                |              |                  |   |
| 2. 【17.1.3】 CCTV 2                                                                                                    |        |                 |                |              |                  |   |
| [15] TS                                                                                                    |        |                 |                |              |                  |   |
| 1 [17.1.6] CCTV 2                                                                                                    | (11)   |                 |                |              |                  |   |

#### • Edit TS information

The channel details list on the left. Click the TS of a certain channel to open the TS edit sheet. You can edit the *Original Network ID*, *TS ID*, *Service ID*, *Service Name*, *Service Provider* in this sheet. Click the *OK* or *Cancel* button to take the change effect or cancel the operation.

| [1.1] TS<br>1. [17.1.1] CCTV 2 | -NIT  |        |               |     | 【1.1】 TS    |                  |
|--------------------------------|-------|--------|---------------|-----|-------------|------------------|
| 2. 【17.1.1】 CCTV 7             |       |        |               |     | [           |                  |
| [12] TS                        |       | Origin | al Network ID |     | 0           |                  |
| . [17.1.4] CCTV 2              | INIT  | TS ID  |               |     | 0           |                  |
| 2. 【17.1.4】 CCTV 7             |       |        |               |     |             | 1                |
|                                |       | NO.    | Service ID    | S   | ervice Name | Service Provider |
|                                | =NII  | 1      | 302           | CCT | V 2         | CCTV             |
|                                |       |        |               | 001 | 12          | 0011             |
|                                | C     | > 2    | 303           | ССТ | V7          | CCTV             |
| [1.4] TS                       | -NIT  |        |               |     |             | ]                |
| . [17.1.1] CCTV 2              |       |        |               | C   | Cancel      |                  |
| 2. 【17.1.3】 CCTV 2             |       |        |               |     |             |                  |
| [15] TS                        |       |        |               |     |             |                  |
| 1.07 10                        | -1111 |        |               |     |             |                  |

Click a specific service in the list to open the service information sheet. You can edit **Service ID**, **Service Name**, **Service Provider**, **PCR PID**, **PMT PID**, **Video** PID, **Audio** PID in this sheet. Click the **OK** or **Cancel** button to take the change effect or cancel the operation.

• Edit Services Information

| [1.1] TS<br>1. [17.1.1] CCTV 2<br>2. [17.1.1] CCTV 7 | -NIT  | [1.1             | ] TS >> [17.1.1] CCTV 2 |
|------------------------------------------------------|-------|------------------|-------------------------|
| [1.2] TS                                             | -NIT  | Service ID       | 302                     |
| 7.1.4] CCTV 2<br>7.1.4] CCTV 7                       |       | Service Name     | CCTV 2                  |
| I TS                                                 |       | Service Provider | CCTV                    |
| CCTV 2                                               | (NI)  | PCR PID          | 8190                    |
| B] CCTV 7                                            |       | PMT PID          | 258                     |
| TS                                                   | -NIT  | Video(MPEG2)     | 513                     |
| 1.1] CCTV 2<br>1.3] CCTV 2                           |       | Audio            | 660                     |
| 5] TS                                                |       |                  |                         |
| 17.1.6] CCTV 2                                       | -1411 |                  | OK Cancel               |
| [17.1.6] CCTV 7                                      | •     |                  |                         |

#### • Edit NIT Network descriptor

Click the *NIT* tag of a certain TS to open the NIT edit sheet of the TS. You can add/edit/delete the *Tag* and *Data* of *NIT Network descriptor*.

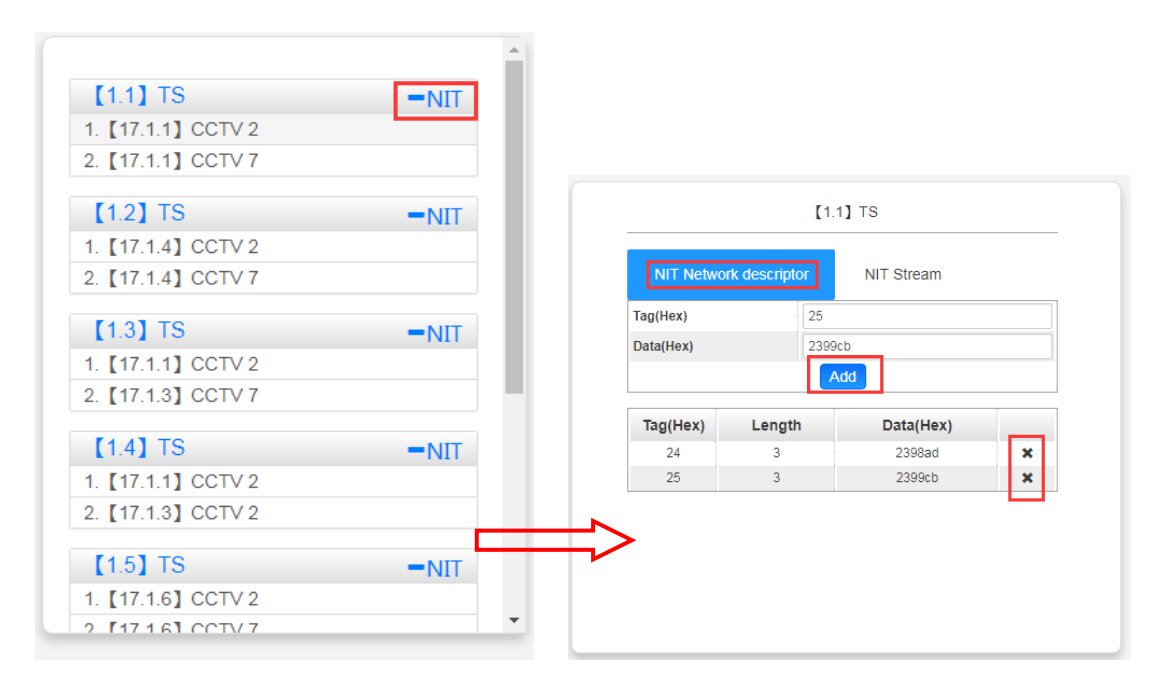

#### Edit NIT Stream

Click the NIT Stream to go into the NIT stream sheet. You can add/edit/delete the NIT stream and add descriptors of LCN.

| NIT Netw                     | ork d    | escriptor NIT Str                | eam                |
|------------------------------|----------|----------------------------------|--------------------|
| Original Netw                | ork IE   | ) ID 2                           |                    |
| T S ID                       |          | 11                               |                    |
|                              |          | Add                              |                    |
| Original<br>Network ID<br>ID | TS<br>ID | Descriptors                      | Add<br>Descriptors |
| 1                            | 11       | 1 tag:0x83 🗶 🗭<br>2 tag:0x83 🗶 🗭 | +LCN ×             |
|                              |          |                                  |                    |

#### Add/edit/delete LCN.

|            | LCN      |             |   |
|------------|----------|-------------|---|
| Service ID | LCN      | Visible Ser |   |
| 302        | 1        | Visible 🔻   | × |
| 303        | 2        | Invisible   | × |
| 302        | 3        |             | × |
| 302        | 4        | Minihip     |   |
| 303        | 4        | Visible     |   |
|            |          |             |   |
|            |          |             |   |
|            |          |             | ĺ |
|            |          |             |   |
|            | OK Close |             |   |

### 4.3.2 CM-OFDM

CM-OFDM module supports up to 4/8 frequencies modulating with 1 RF female connector for output.

### 4.3.3 CM-QAMA

CM-QAMA module supports up to 4/8 frequencies modulating with 1 RF female connector for output.

## **Part 5 Appendices**

## Appendix A - Abbreviations

| BAT                                                                           | Bouquet Association Table                                                                                                    |
|-------------------------------------------------------------------------------|----------------------------------------------------------------------------------------------------|
| BER                                                                           | Bit Error Ratio                                                                                                    |
| Bit Rate                                                                      | The rate at which the compressed bit stream is delivered                                                                                                    |
| BNC                                                                           | British Naval Connector                                                                                                    |
| CAT                                                                           | Conditional Access Table                                                                                                    |
| CAT6                                                                          | Category 6 – Cable standard for gigabit Ethernet                                                                                                    |
| CBR                                                                           | Constant Bitrate                                                                                                    |
| dB                                                                            | Decibel                                                                                                    |
| DVB                                                                           | Digital Video Broadcasting                                                                                                    |
| EIT                                                                           | Event Information Table                                                                                                    |
| EPG                                                                           | Electronic Program Guide                                                                                                    |
| FEC                                                                           | Forward Error Correction                                                                                                    |
| ПР                                                                            | High Definition                                                                                                    |
| ни                                                                            |                                                                                                    |
|                                                                               | The terms HDMI, HDMI High-Definition Multimedia Interface, and the<br>HDMI Logo are trademarks or registered trademarks of HDMI Licensing<br>Administrator, Inc.                                                                                                    |
|                                                                               | The terms HDMI, HDMI High-Definition Multimedia Interface, and the<br>HDMI Logo are trademarks or registered trademarks of HDMI Licensing<br>Administrator, Inc.                                                                                                    |
| HD<br>HDDITT<br>Kbps                                                          | The terms HDMI, HDMI High-Definition Multimedia Interface, and the<br>HDMI Logo are trademarks or registered trademarks of HDMI Licensing<br>Administrator, Inc.<br>Input/output<br>1000 bit per second                                                                                                    |
| HD<br>HD<br>M<br>Kbps<br>LCN                                                  | The terms HDMI, HDMI High-Definition Multimedia Interface, and the<br>HDMI Logo are trademarks or registered trademarks of HDMI Licensing<br>Administrator, Inc.<br>Input/output<br>1000 bit per second<br>Logical Channel Number                                                                                                    |
| HD<br>HD<br>I/O<br>Kbps<br>LCN<br>LNB                                         | The terms HDMI, HDMI High-Definition Multimedia Interface, and the<br>HDMI Logo are trademarks or registered trademarks of HDMI Licensing<br>Administrator, Inc.<br>Input/output<br>1000 bit per second<br>Logical Channel Number<br>Low-Noise Block                                                                                                    |
| HD<br>HD<br>I/O<br>Kbps<br>LCN<br>LNB<br>LO                                   | The terms HDMI, HDMI High-Definition Multimedia Interface, and the<br>HDMI Logo are trademarks or registered trademarks of HDMI Licensing<br>Administrator, Inc.<br>Input/output<br>1000 bit per second<br>Logical Channel Number<br>Low-Noise Block<br>Local Oscillator                                                                                       |
| HD<br>HD<br>I/O<br>Kbps<br>LCN<br>LNB<br>LO<br>Kbps<br>JD                     | The terms HDMI, HDMI High-Definition Multimedia Interface, and the<br>HDMI Logo are trademarks or registered trademarks of HDMI Licensing<br>Administrator, Inc.<br>Input/output<br>1000 bit per second<br>Logical Channel Number<br>Low-Noise Block<br>Local Oscillator<br>1,000,000 bits per second                                                          |
| HD<br>HD<br>I/O<br>Kbps<br>LCN<br>LNB<br>LO<br>LO<br>Mbps<br>MER              | The terms HDMI, HDMI High-Definition Multimedia Interface, and the<br>HDMI Logo are trademarks or registered trademarks of HDMI Licensing<br>Administrator, Inc.<br>Input/output<br>1000 bit per second<br>Logical Channel Number<br>Low-Noise Block<br>Local Oscillator<br>1,000,000 bits per second<br>Modulation Error Ratio                                |
| HD<br>HD<br>Kbps<br>LCN<br>LNB<br>LO<br>Mbps<br>MER<br>MIB                    | The terms HDMI, HDMI High-Definition Multimedia Interface, and the<br>HDMI Logo are trademarks or registered trademarks of HDMI Licensing<br>Administrator, Inc.<br>Input/output<br>1000 bit per second<br>Logical Channel Number<br>Low-Noise Block<br>Local Oscillator<br>1,000,000 bits per second<br>Modulation Error Ratio                                |
| HD<br>HD<br>HD<br>Kbps<br>LCN<br>LNB<br>LO<br>LO<br>Mbps<br>MER<br>MIB<br>MIB | The terms HDMI, HDMI High-Definition Multimedia Interface, and the<br>HDMI Logo are trademarks or registered trademarks of HDMI Licensing<br>Administrator, Inc.<br>Input/output<br>1000 bit per second<br>Logical Channel Number<br>Low-Noise Block<br>Local Oscillator<br>1,000,000 bits per second<br>Modulation Error Ratio<br>Management Information Base |

| OFDM | Orthogonal Frequency-Division Multiplexing |
|------|--------------------------------------------|
| ΡΑΤ  | Program Association Table                  |
| PCR  | Program Clock Reference                    |
| PID  | Packet Identifier                          |
| РМТ  | Program Map Table                          |
| PSI  | Program Specific Information               |
| PSU  | Power Supply Unit                          |
| QAM  | Quadrature Amplitude Modulation            |
| QPSK | Quadrature Phase-Shift Keying              |
| SD   | Standard Definition                        |
| SDT  | Service Description Table                  |
| SI   | Service Information                        |
| SNMP | Simple Network Management Protocol         |
| SNR  | Signal Noise Ration                        |
| SPTS | Single Program Transport Stream            |
| TDT  | Time and Date Table                        |
| TS   | Transport Stream                           |
| VBR  | Variable Bitrate                           |

### Appendix B- Warranty

We warrants this instrument against defects from any cause, except acts of God and abusive use, for a period of 1 (one) year from date of purchase. During this warranty period, we will correct any covered defects without charge.

### Appendix C- After-Sales Support

Please contact our sales/regional representatives for any help, product information, and troubleshooting.

#### **Returning Products for Service**

The CMP331 is a delicate piece of equipment and needs to be serviced and repaired by the manufacturer. In order to expedite this process please carefully read the following items.

• Confirm the required component

Before any product can be returned for service, the client ought to contact our sales representatives and after-sales support department by means of email to confirm the need to return the product or part of the product.

• Collect the Serial Numbers to obtain RMA Number

Serial Number (SN) is printed on a label on the chassis and modules. To create a RMA number, SN must be submitted to support department. Once the RMA number has been issued to the client, the unit/component needs to be packaged and shipped back to the manufacturer. It's best to use the original box and packaging for the product but if this not available, check with the service department for the proper packaging instructions. RMA Number should be specified in the delivery bill or written on the package.

Do not return any power cables or accessories unless instructed to do so.